## <u>メールの設定方法(バージョン 15.0) ※POP</u>

「メール」をクリックします

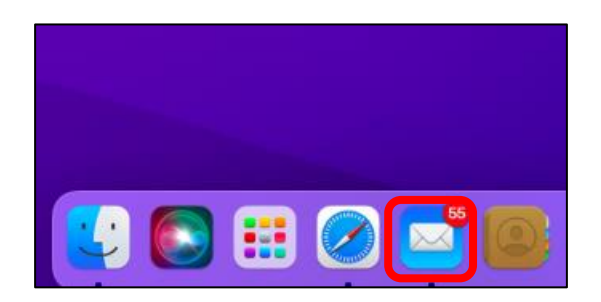

2「アカウントを追加」をクリックします

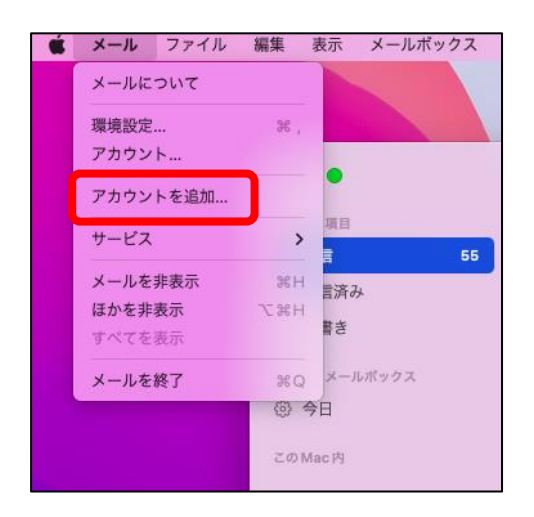

3 「その他のメールアカウント」にチェックを入れ

「続ける」をクリックします

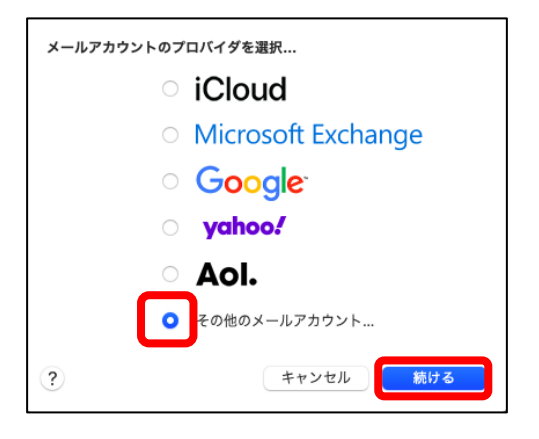

4 メールアカウント情報を入力します

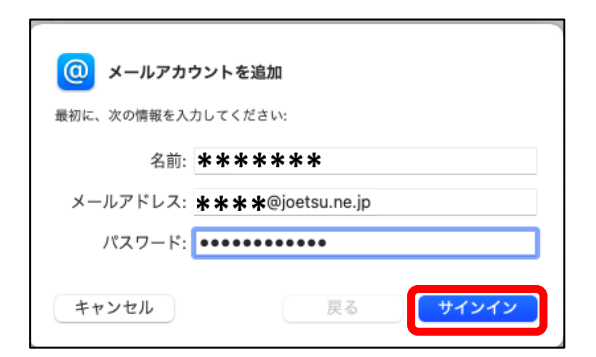

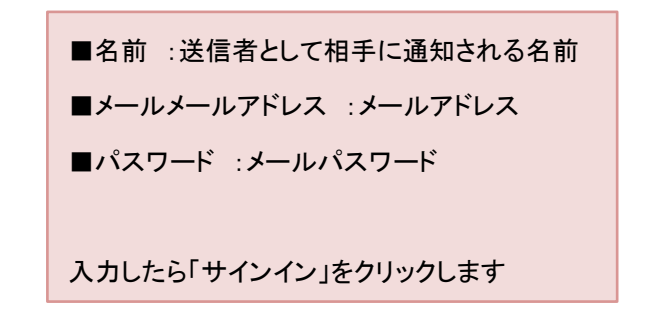

## 5 引き続きメールアカウント情報を入力します

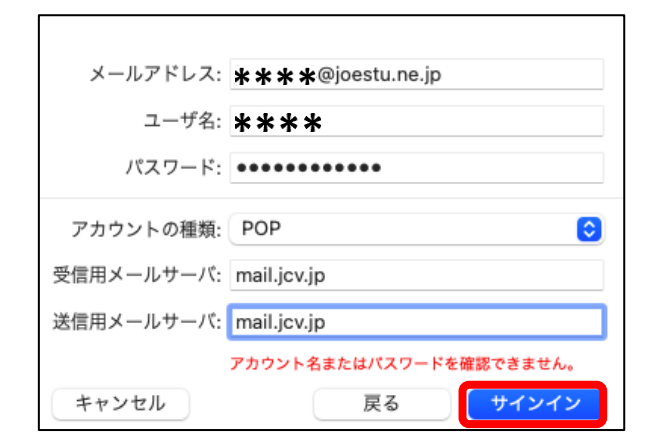

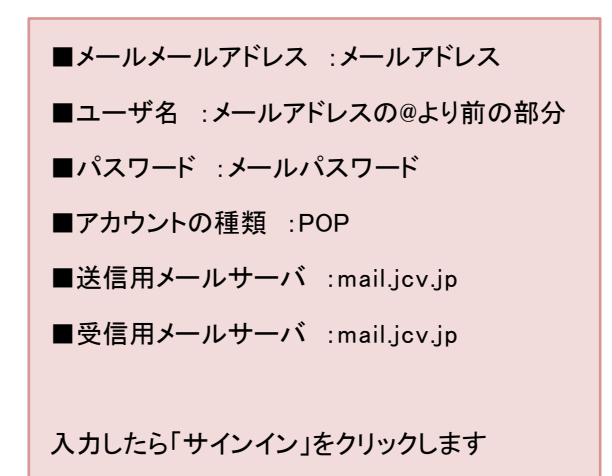

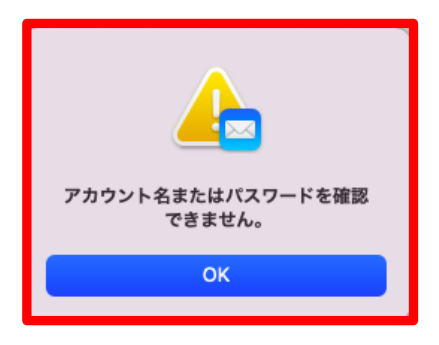

**6** 設定に問題がなければアプリケーションの選択画面が表示されます

| このアカウントで使用する | アプリケーションを選択してください: |
|--------------|--------------------|
| 🔽 🖂 メール      |                    |
| × =          |                    |
| キャンセル        | 戻る 完了              |

「メール」にチェックが入っていることを 確認し「完了」をクリックします ☑「メール」タブより、「環境設定」をクリックし、アカウントの画面を出します。

| Ś | <b>メール</b> ファイル | 編集  | 表示   | メールボ | ックス |
|---|-----------------|-----|------|------|-----|
|   | メールについて         |     |      |      |     |
|   | 環境設定            | ¥,  |      |      |     |
|   | アカウント           |     |      |      |     |
|   | アカウントを追加        |     |      |      |     |
|   | サービス            | >   | 項目   |      | 55  |
|   | メールを非表示         | ЖН  | 言済み  |      |     |
|   | ほかを非表示          | ₹%H |      |      |     |
|   | すべてを表示          |     | 10 A |      |     |
|   | メールを終了          | жQ  | メール  | ボックス |     |

アカウント情報より、「メッセージ受信後にメッセージのコピーをサーバから削除」 にて、受信したメールのコピーをサーバに残す場合はチェックを外します。

| 0                      | アカウント                                                                            |
|------------------------|----------------------------------------------------------------------------------|
| 袋 <b>@</b><br>一般 アカウント | ○○ Aa ○○ ○ 22 ○○ ○○ ○○ ○○ ○○ ○○ ○○ ○○ ○○○ ○○                                     |
| joetsu.ne.jp           | アカウント情報 メールボックスの特性 サーバ設定                                                         |
| @                      | ✓ このアカウントを使用<br>状況: オンライン ●                                                      |
|                        | 說明: joetsu.ne.jp                                                                 |
|                        | メールアドレス: jmix <gv3a-6qq@joetsu.ne.jp></gv3a-6qq@joetsu.ne.jp>                    |
|                        | <ul> <li>✓ メッセージ受信後にメッセージのコピーをサーバから削除:</li> <li>1週間後</li> <li>◆ 今すぐ削除</li> </ul> |
|                        | メッセージのサイズが KBを超えるときに警告                                                           |

右側の「サーバ設定」を選択します。

| •••                 | アカウント           |                   |                   |                      |                          |     |    |                      |                                       |             |  |
|---------------------|-----------------|-------------------|-------------------|----------------------|--------------------------|-----|----|----------------------|---------------------------------------|-------------|--|
|                     | <b>そう</b><br>一般 | <b>@</b><br>アカウント | <b>又</b><br>迷惑メール | Aa<br>フォントとカラー       | <b>〇〇</b><br>表示          | 「作成 | 習名 | <b>1</b><br>11<br>11 | 、 、 、 、 、 、 、 、 、 、 、 、 、 、 、 、 、 、 、 | り<br>プライバシー |  |
| joetsu.ne.jp<br>POP |                 |                   |                   |                      | アカウント情報 メールボックスの特性 サーバ設定 |     |    |                      |                                       |             |  |
| @                   |                 |                   | 受信》               | 受信用メールサーバ (POP)      |                          |     |    |                      |                                       |             |  |
|                     |                 |                   | <u>ب</u>          | ユーザ名: <b>米 米 米 米</b> |                          |     |    |                      |                                       |             |  |
|                     |                 |                   |                   | ワード: ••••••          | •                        |     |    |                      |                                       |             |  |

3「アカウント」画面で POP の受信メールサーバの設定を確認します。

「サーバ設定」をクリックし、接続設定を自動的に管理にチェックが入っている場合は外します。

設定を確認後、右下の保存をクリックします。

以上で Mac への POP アカウント設定は終了となります。

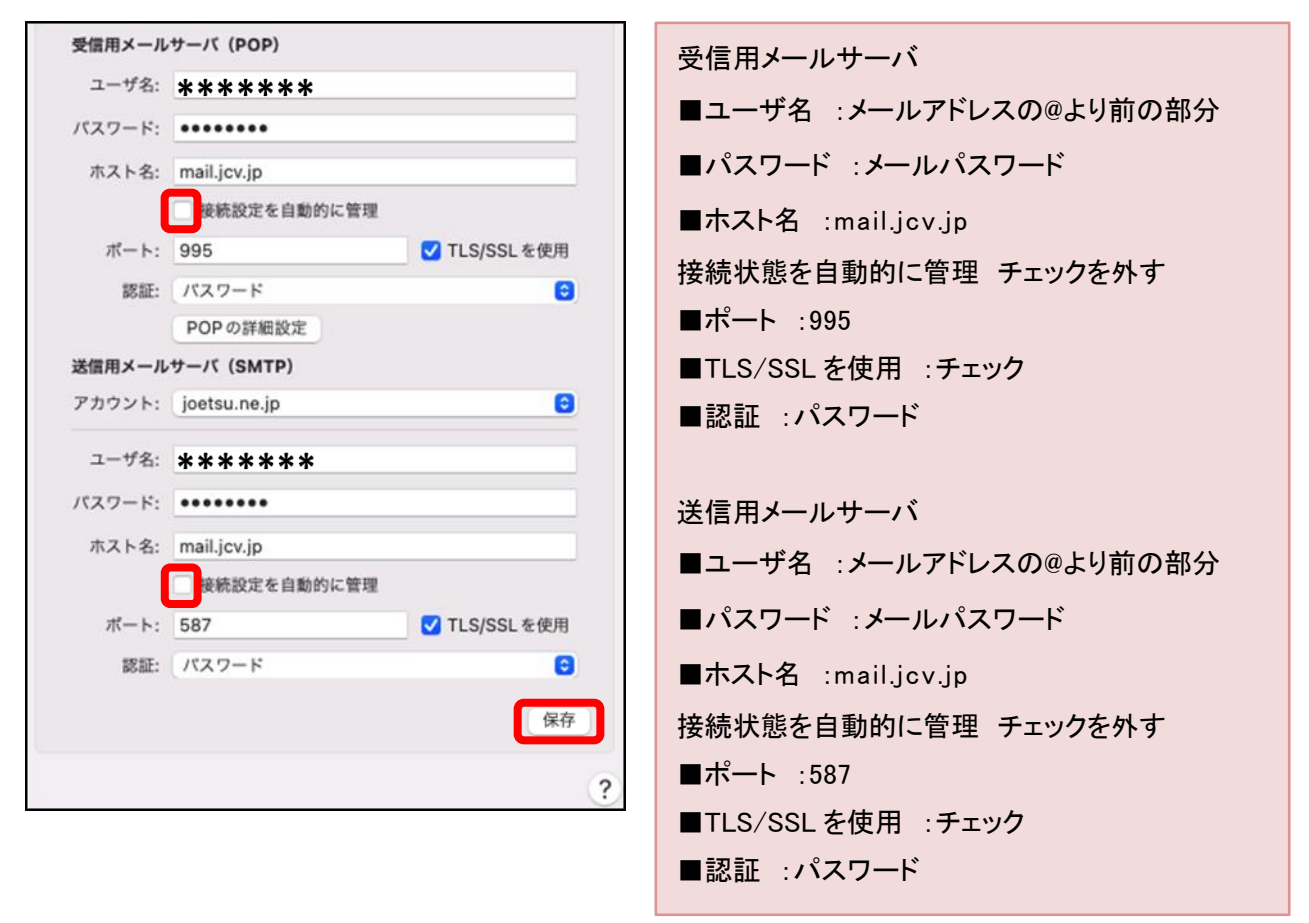